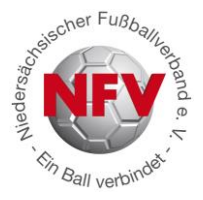

# Neue Funktion bei DFBnet Pass Online: "Antragstellung Online"

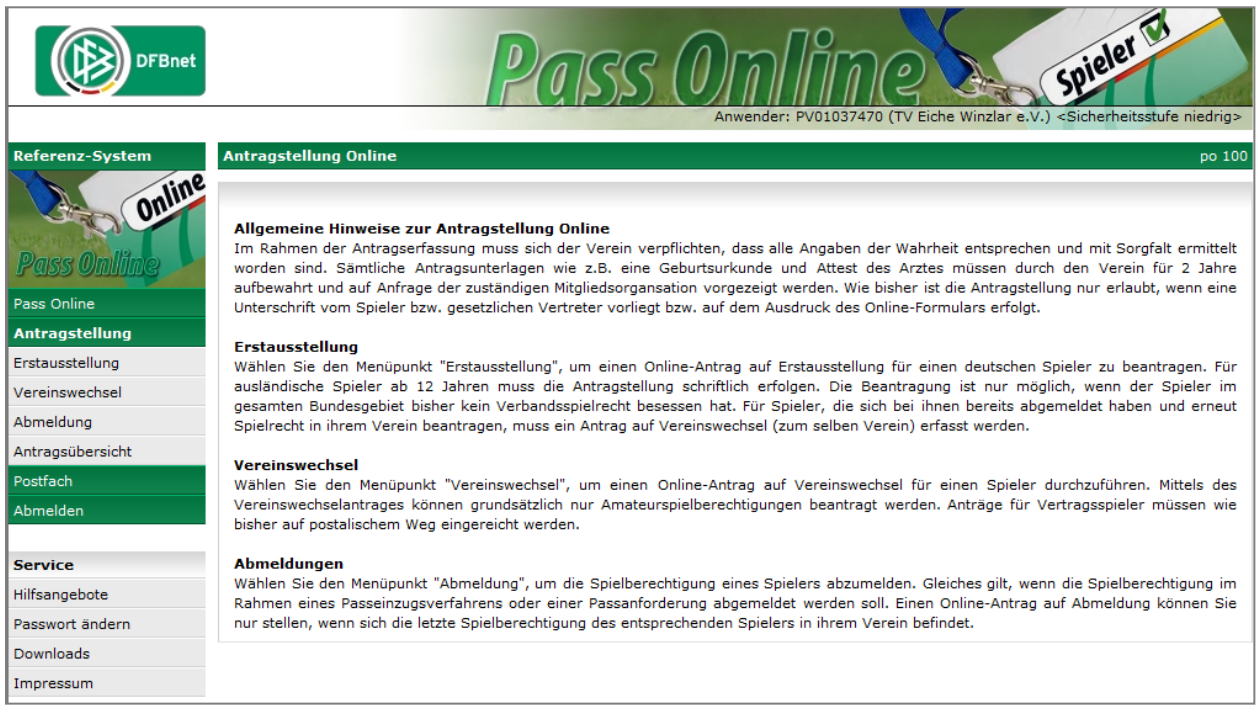

Startseite Antragstellung Online bei www.DFBnet.org (nach dem Einloggen mit der DFBnet-Kennung)

### Was ist neu?

**Ab 01. März 2013** wird es den niedersächsischen Vereinen möglich sein, das DFBnet-Modul "Antragstellung Online" im Bereich DFBnet Pass Online zu nutzen.

Das Modul "Antragstellung Online" umfasst derzeit folgende Antragsarten:

- Erstausstellung
- Vereinswechsel
- Abmeldung

Die rechtlichen Rahmenbedingungen zur Nutzung dieser Antragsform hat der NFV bereits mit der zentralen Vorschrift des § 6a in seiner Spielordnung verankert. Die Vereine werden mit dem Datum des 1. März 2013 automatisiert für die Nutzung der "Antragstellung Online" berechtigt. Dem jeweiligen Mitgliedsverein wird ab diesem Zeitpunkt die Möglichkeit eröffnet, die vorbeschriebenen Funktionen des Moduls zu nutzen. Konkret erfolgt dies über die bekannte Internetseite des DFBnet (<u>www.dfbnet.org</u>) und dort unter der Rubrik "DFBnet Pass Online". Sobald sich der Verein dort mit seiner DFBnet-Vereinskennung (PV01.....) angemeldet hat, erscheinen neben den bisher bekannten auch die zusätzlichen Punkte zur Nutzung der "Antragstellung Online".

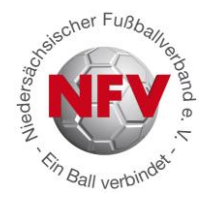

Natürlich ist die Abwicklung der Anträge in der Verbandspassstelle gerade in den Wechselperioden mit einem erheblichen personellen Mehraufwand verbunden. Das wird zwar auch in Zukunft so sein, aber durch Nutzung der "Antragstellung Online" wird sich das Verfahren für alle Beteiligten vereinfachen. Angesichts der Erfahrungen aus anderen Landesverbänden, die bereits die "Antragstellung Online" eingeführt haben, ist davon auszugehen, dass die Akzeptanz auch in Niedersachsen groß sein wird - beim Verband wie auch bei den Vereinen.

### Welche Vorteile gibt es?

Die "Antragstellung Online" ist kein bloßes Hilfsprogramm, sondern bietet jede Menge Vorteile für die Vereine und bedeutet eine erhebliche Verbesserung für den Spielbetrieb:

- Kostenersparnis: Das mühsame Ausdrucken, Ausfüllen und Versenden von Papierdokumenten entfällt. Durch die eröffnete Möglichkeit der sogenannten stellvertretenden Abmeldung durch den aufnehmenden Verein kann die Abmeldung des Spielers per Einschreiben rechtssicher ersetzt werden. Die Vereine und auch die Spieler sparen Zeit, Kosten und Nerven!
- Beschleunigung des Verfahrens zur Erteilung einer Spielerlaubnis: Sowohl eine Erstausstellung als auch ein Vereinswechsel können rein elektronisch abgewickelt werden. Sekundenschnell wird der Antrag an die Passabteilung des Verbandes weitergeleitet und bearbeitet.
- Verbesserung der Datenqualität: Das System prüft die Eingaben automatisch auf Vollständigkeit und Richtigkeit, so dass Erfassungsfehler erheblich reduziert werden.
- **Transparenz:** Die beteiligten Vereine sind jederzeit über den Stand der Antragsbearbeitung informiert und sehen unmittelbar, wie der Bearbeitungsstand ist.

### Worauf müssen Vereine achten?

Die "Antragstellung Online" funktioniert aber nur dann, wenn die Vereine, die das Modul nutzen wollen, sich an die rechtlichen Voraussetzungen halten und ihren Teil der Aufgaben erfüllen:

- Alle relevanten Antragsunterlagen müssen dem Verein vorliegen und mindestens für zwei Jahre im Verein aufbewahrt werden.
- Auf Anforderung des NFV müssen die Antragsunterlagen vorgelegt werden

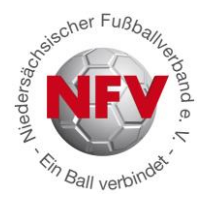

## Ist ein Passantrag in Papierform noch möglich?

Die Antwort ist "JA". Der NFV fährt ab dem 01. März 2013 zweigleisig:

- Die Teilnahme an der "Antragstellung Online" ist freiwillig
- Vereine, die Anträge weiterhin in Papierform einreichen wollen, können das tun

## Und so funktioniert die Antragstellung Online (Schritt für Schritt):

- 1. www.dfbnet.org aufrufen
- 2. DFBnet Pass Online aufrufen und Niedersachsen auswählen

| DFBnet             |                      | Po                  | <u> 155 ()</u>   | nline | Spieler Er<br>Anwender: Besucher |
|--------------------|----------------------|---------------------|------------------|-------|----------------------------------|
|                    | Anmeldung            |                     |                  |       | DWT 002                          |
| Online             | Bitte geben Sie ihre | Benutzerkennung und | ihr Passwort ein |       |                                  |
| Pass Online        | Passwort:            |                     |                  |       |                                  |
| Pass Online        |                      |                     |                  |       | Anmelden                         |
| Anmelden           |                      |                     |                  |       |                                  |
| Service            |                      |                     |                  |       |                                  |
| Hilfsangebote      |                      |                     |                  |       |                                  |
| Passwort vergessen |                      |                     |                  |       |                                  |
| Downloads          |                      |                     |                  |       |                                  |
| Impressum          |                      |                     |                  |       |                                  |

3. Anschließend DFBnet-Benutzerkennung (PV01.....) und Passwort eingeben

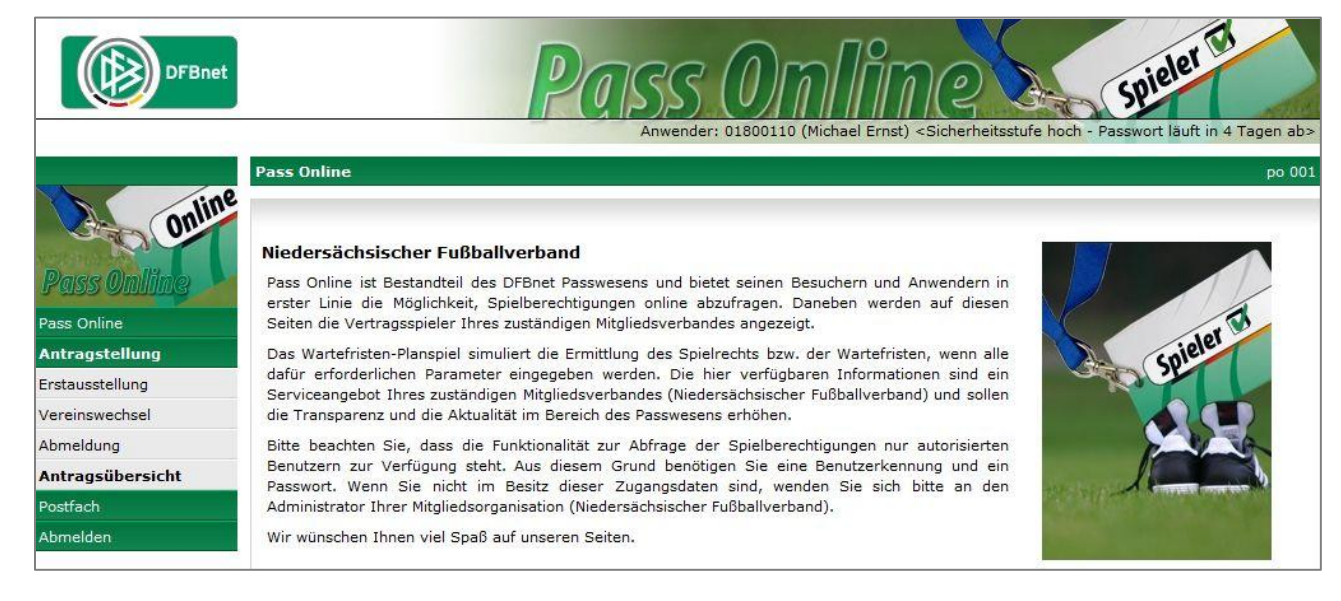

4. Nach erfolgreicher Anmeldung erscheint folgende Seite:

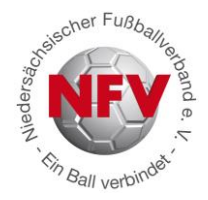

#### 5. Erstausstellung

Wählen Sie den Menüpunkt "Erstausstellung", um einen Online-Antrag auf Erstausstellung für einen deutschen Spieler zu beantragen. Die Beantragung ist nur möglich, wenn der Spieler im gesamten Bundesgebiet bisher keine Spielerlaubnis besessen hat. Für ausländische Spieler ab 12 Jahren muss die Antragstellung wie bisher in Papierform schriftlich erfolgen.

| DFBnet                                                                               |                                                                                                    |                                                                                                    | Pas                                                                                                    | 35 ()                                                                                                    | Anwender: 0180                                                                                                    | Spieler<br>Spieler                                                                                                    | stufe niedrig>                                            |
|--------------------------------------------------------------------------------------|----------------------------------------------------------------------------------------------------|----------------------------------------------------------------------------------------------------|----------------------------------------------------------------------------------------------------|----------------------------------------------------------------------------------------------------|----------------------------------------------------------------------------------------------------|----------------------------------------------------------------------------------------------------|-----------------------------------------------------------|
| Referenz-System                                                                      | Antragstellung Online                                                                                                    | - Erstausst                                                                                                    | ellung                                                                                                    |                                                                                                    |                                                                                                    | Hilfe                                                                                                    |                                                           |
| Pass Online<br>Pass Online                                                           | Antragsformular ausf<br>Name<br>Vorname<br>Geburtsdatum<br>Altersklasse                                                                                                    | üllen - Anga<br>Musterma<br>Max<br>24.09.197                                                                                         | i <b>ben zur Perso</b><br>inn<br>73                                                                                           |                                                                                                    | Nationalität<br>Geschlecht<br>Geburtsort                                                                                                    | Deutschland<br>männlich                                                                                                    |                                                           |
| Antragstellung<br>Erstausstellung<br>Vereinswechsel<br>Abmeldung<br>Antragsübersicht | Angaben zu den Konta<br>PLZ Ort<br>Ortsteil<br>Straße                                                                                                    | Aktdaten<br>12345<br>Musterwe                                                                                                    | Musterstadt<br>g 12                                                                                                    |                                                                                                    | E-Mail<br>Letzte Adressänderung                                                                                                    | vorname.nachname@email.de                                                                                                    | 3                                                         |
| Postfach<br>Abmelden<br>Service                                                      | Antrag auf Spielerlau<br>Verein<br>Vereinsnummer                                                                                                    | Musterve                                                                                                    | rein e. V.                                                                                                    | 34                                                                                                    |                                                                                                    |                                                                                                    |                                                           |
| Hilfsangebote<br>Passwort ändern<br>Benutzerdaten ändern                             | Antragsstellung<br>Spielerstatus                                                                                                    | 29.01.201<br>Amateur                                                                                                    | .3                                                                                                    |                                                                                                    |                                                                                                    |                                                                                                    |                                                           |
| Downloads<br>Impressum                                                               | Zusätzliche Angaben f<br>Letzter Wohnort (Land)                                                                                                    | ür ausländi                                                                                                    | sche Spieler<br>Deutschla                                                                                                    | and                                                                                                    | •                                                                                                    |                                                                                                    |                                                           |
| Session / Sitzung<br>Begonnen um 15:32                                               | Einwilligung Adresswer<br>Der Spieler / Vertretu<br>Angebote des DFB, se                                                                                                    | t <b>itergabe</b><br>Ingsberechtig<br>Iner Verbänd                                                                                   | te hat die Zusti<br>le sowie Partnei                                                                                          | mmung zur Nutzu<br>r erteilt.                                                                                                | ng der Adressdaten des Sp                                                                                                    | ielers für Marketingzwecke, insbe                                                                                                    | sondere für                                               |
| Ablauf um 16:06                                                                      | Bestätigung des Verei<br>Hiermit bestätigen wir<br>der Antrag sowie säm<br>aufbewahrt wird. Uns<br>Alle Angaben entspre<br>beim antragstellender<br>Fehlerhafte oder falsc<br>Die Nutzungsbestimm<br>mir bekannt und were | ns<br>;, dass uns de<br>tliche für ein<br>ist bekannt,<br>chen der Waf<br>n Verein.<br>he Angaben I<br>ungen zum D<br>len hiermit an | er Antrag auf Sp<br>e Antragstellung<br>dass der Verbar<br>nrheit und wurd<br>können ggf. spo<br>DFBnet Pass Onl<br>nerkannt. | pielerlaubnis vom<br>grelevanten Doku<br>nd innerhalb der l<br>en mit der nötiger<br>ortrechtliche Kons<br>ine des Niedersäc | Spieler bzw. einem gesetzl<br>umente für die Dauer von n<br>Frist von 2 Jahren jederzeit<br>n Sorgfalt ermittelt. Die Ver<br>equenzen für den Verein ur<br>chsischen Fußballverband e. | ichen Vertreter unterschrieben vo<br>indestens zwei Jahren vom Verei<br>die Unterlagen zur Einsicht anford<br>antwortung für die Richtigkeit der<br>nd/oder Spieler nach sich ziehen.<br>V. (Anhang 10 der NFV-Spielordni | rliegt und<br>n<br>Iern kann.<br>Daten liegt<br>ung) sind |
|                                                                                      |                                                                                                    |                                                                                                    |                                                                                                    |                                                                                                    |                                                                                                    |                                                                                                    | Weiter                                                    |

Die gelb markierten Felder sind im Antragsformular korrekt auszufüllen.

Checkbox Bestätigung des Vereins: Bevor Sie mit einem Klick auf die Schaltfläche "Weiter" die Korrekturansicht öffnen können, muss eine Bestätigung des Vereins durch Markieren des entsprechenden Kontrollkästchens abgeben werden. Mit dieser Angabe übernimmt der antragstellende Verein die Verantwortung für die Angaben und erforderlichen Unterlagen für diese Spielerlaubnis.

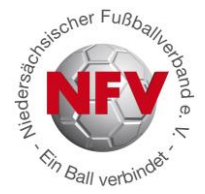

Sind alle Angaben vollständig, wird die Korrekturansicht geöffnet, andernfalls erhält der Benutzer einen entsprechenden Hinweis.

Tipp: Eine Ausfüllhilfe erhalten Sie durch Klick auf das Fragezeichen (oben rechts)

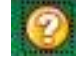

#### 6. Antrag auf Vereinswechsel (regional und überregional)

Bei einem regionalen oder überregionalen Vereinswechsel eines Amateurspielers muss der aufnehmende Verein das Online-Antragsformular für einen Vereinswechsel verwenden. Vor dem eigentlichen Antrag muss der Spieler, für den ein Vereinswechsel beantragt wird, über die vorgeschaltete Suchmaske ausgewählt werden.

| DFBnet           |                            | Pas                |                | el Ernst) < Sicherheitsst | Spieler Lu<br>Spieler Lu<br>ufe hoch - Passwort läuft in 4 Tagen a | ab> |
|------------------|----------------------------|--------------------|----------------|---------------------------|--------------------------------------------------------------------|-----|
|                  | Antragstellung Onlin       | e - Vereinswechsel |                |                           | po 120                                                             | ?   |
| Online           | Spielersuche<br>Passnummer |                    |                |                           |                                                                    |     |
| Pass Online      | Name<br>Vorname            |                    |                |                           |                                                                    |     |
| Pass Online      | Geburtsdatum               |                    |                |                           |                                                                    |     |
| Antragstellung   | Verein                     |                    | - <sup>1</sup> |                           |                                                                    |     |
| Erstausstellung  | Ähnlichkeitssuche          | anwenden           |                |                           |                                                                    |     |
| Vereinswechsel   |                            |                    |                |                           | Einaphan Japran                                                    | 1   |
| Abmeldung        |                            |                    |                |                           | Suchen                                                             |     |
| Antragsübersicht |                            |                    |                |                           |                                                                    |     |
| Postfach         |                            |                    |                |                           |                                                                    |     |
| Abmelden         |                            |                    |                |                           |                                                                    |     |

Vereinswechsel anklicken und anschließend zunächst den Spieler suchen

Eine Spielersuche kann über Eingabe der Passnummer oder durch Eingabe von Name, Vorname und Geburtsdatum erfolgen.

Erst nach der Suche und anschließender Auswahl des Spielers gelangt man in das eigentliche Online-Antragsformular, welches nachfolgend abgebildet ist.

Beachten Sie bitte beim Ausfüllen des Antragsformulars, dass alle Eingabefelder mit gelben Hintergrund **Pflichtangaben** sind.

| Experiment     Springer     Springer       |                 |                                                                                                    |                                                                                                    |                                                                                                    |                                                                                                    |                                                                                                    | Solution States                                                                                    | 36   |
|----------------------------------------------------------------------------------------------------|-----------------|----------------------------------------------------------------------------------------------------|----------------------------------------------------------------------------------------------------|----------------------------------------------------------------------------------------------------|----------------------------------------------------------------------------------------------------|----------------------------------------------------------------------------------------------------|----------------------------------------------------------------------------------------------------|------|
| Antragstellung Ollung       Vereinsveckel       p         Antragstellung Ollung       Vereinsveckel       Mationalität       Dutachland         Name       Rosenau       Geschlicht       mannich         Vargatellung       Attragstermular ausfillen - Angeben zur Person       Besternauf       Geschlicht       mannich         Vargatellung       Attragstermular ausfillen - Angeben zur den Kontakklaten       P       P       P         Partingstermicht       Angeben zu den Kontakklaten       P       P                                                                                                    | DFBnet          |                                                                                                    | Pa                                                                                                    | 155 ()                                                                                                    | Anwender: 0180                                                                                                    | 0110 (Michael Ernst) <                                                                                                    | pieler Ta                                                                                          | nied |
| Antragaformular austillue - Angaben zur Person         Nationalitäet       Duutschland         Nationalitäet       Duutschland         Sa Online       Rosenau       Geschlecht       männlich         Vorname       Rosenau       Geschlecht       männlich         Vorname       Robalts       Geschlecht       männlich         Vorname       Sto21596       Geschlecht       männlich         Vorname       Sto21596       Geschlecht       Geschlecht       Geschlecht         Attersafden       Altersafden       Sto21596       Geschlecht       Geschlecht         Straße       Seinfern       Geschlecht       Geschlecht       Geschlecht         Straße       Straße       Geschlecht       Geschlecht       Geschlecht         Straße       Straße       Geschlecht       Geschlecht       Geschlecht         Straße       Straße       Geschlecht       Geschlecht       Geschlecht         Straße       Straße       Geschlecht       Straße       Geschlecht       Geschlecht         Straße       Straße       Straße       Geschlecht       Geschlecht       Geschlecht       Geschlecht       Geschlecht       Geschlecht       Geschlecht       Geschlecht       Geschlecht <td< th=""><th>eferenz-System</th><th>Antragstellung Online -</th><th>Vereinswechsel</th><th></th><th></th><th></th><th>po 1</th><th>12</th></td<>                                                                                                    | eferenz-System  | Antragstellung Online -                                                                                                    | Vereinswechsel                                                                                                    |                                                                                                    |                                                                                                    |                                                                                                    | po 1                                                                                               | 12   |
| Personummer     0043-0035     Nationalität     Deutschland       Name     Rosenau     Geschlecht     mannlich       So Online     Fabian     Geschlecht     mannlich       So Online     Geburtsdatum     15.02.1886       Atrogatellung     Adersidissee     Senioren       stausstellung     Adersidisse     Senioren       Atrogatellung     Oftstell     E-Mail       Oftstell     Edited Straße     Antrog auf Spielerlaubris       Antrog auf Spielerlaubris     Antrog auf Spielerlaubris     Antrog auf Spielerlaubris       Antrog auf Spielerlaubris     Antrog auf Spielerlaubris     Antrog auf Spielerlaubris       Antrog auf Spielerlaubris     Antrog auf Spielerlaubris     Antrog auf Spielerlaubris       Antrog auf Spielerlaubris     Antrog auf Spielerlaubris     Antrog auf Spielerlaubris       Antrog auf Spielerlaubris     Antrog auf Spielerlaubris     Antrog auf Spielerlaubris       Antrog auf Spielerlaubris     Antrog auf Spielerlaubris     Antrog auf Spielerlaubris       Antrog auf Spielerlaubris     Antrog auf Spielerlaubris     Antrog auf Spielerlaubris       Antrog auf Spielerlaubris     Antrog auf Spielerlaubris     Spielerlaubris       Antrog auf Spielerlaubris     Antrog auf Spielerlaubris     Spielerlaubris       Antrog auf Spielerlaubris     Spielerlaubris     Spielerlaubris </th <th>onlin</th> <th>Antragsformular ausfül</th> <th>llen - Angaben zur Pe</th> <th>rson</th> <th></th> <th>-</th> <th></th> <th></th>                                                                                                    | onlin           | Antragsformular ausfül                                                                                                    | llen - Angaben zur Pe                                                                                                    | rson                                                                                                    |                                                                                                    | -                                                                                                    |                                                                                                    |      |
| Name       Rosenau       Geschlecht       menlich         Vorname       Fabian       Geburtsort       Menlich         so Othna       Geburtsort       Geburtsort       Geburtsort         Atersklasse       Senoren       Geburtsort       Menlich         Atersklasse       Senoren       Fillen       Menlich         Atersklasse       Senoren       Fillen       Pillen         Tragstellung       Atersklasse       Senoren       Fillen         Tragstellung       Ottatell       Ei-Mail       Pillen         Tragstellung       Attragsdaten       Mitagsdaten des Spielerpasses         Antrag auf Spielerlaubnis       Antragsdaten       Verein       Spielerstatus         Antragsdaten       Querin       Verein       Spielerstatus       Amateur         Verein       Spielerstatus       Amateur       Kin Rückkehrer       Pilicht / Fundschaft       12.04.2008       12.04.2008         Nurberein       Tag des Abmeldung       Pieler / In gesport1       Spielerstatus       Amateur       Spieler / In gesport1       Spieler / In gesport1       Spieler / In gesport2       Die Spieler / In gesport2       Die Spieler / In gesport2       Die Spieler / In gesport2       Die Spieler / In gesport2       Die Spieler / In gesport2       Die Spieler / I                                                                                                    | CO CO           | Passnummer                                                                                                    | 0043-0035                                                                                                    |                                                                                                    | Nationalität                                                                                                    | Deutschland                                                                                                    |                                                                                                    |      |
| Solarine       Fabian       Geburtsort         ragstellung       Geburtsdatum       16.02.1996         Atersdässe       Senioren         ausstellung       Atersdässe       Senioren         ausstellung       Atersdässe       Senioren         aggibbersitt       Crit       E-Mail       Crit         Ortateil       Lette Adressänderung       Senioren         aggibbersitt       Sträße       Crit       Crit         Verein       Spielerlaubis       Antragsdaten       Niedersächsischer Fußballverband         Attragsdaten       Verein       Spielerstatus       Antegstellung       Spielerstatus         angebote       Verein       Spielerstatus       Antegstellung       Spielerstatus       Antegstellung       Spielerstatus       Antegstellung       Spielerstatus       Antegstellung       Spielerstatus       Antegstellung       Spielerstatus       Antegstellung       Spielerstatus       Anteur       Spielerstatus       Antegstellung       Spielerstatus       Antegstellung       Spielerstatus       Antegstellung       Spielerstatus       Spielerstatus       Antegstellung       Spielerstatus       Antegstellung       Spielerstatus       Antegstellung       Spielerstatus       Spielerstatus       Spielerstatus       Spielerstatus       Sp                                                                                                    | uss Omllime     | Name                                                                                                    | Rosenau                                                                                                    |                                                                                                    | Geschlecht                                                                                                    | männlich                                                                                                    |                                                                                                    |      |
| Online       Geburdsdatum       16.02.1986         agstellung       Altersklasse       Senioren         Altersklasse       Senioren         sinswechsel       PLZ Ot \                                                                                                    |                 | Vorname                                                                                                    | Fabian                                                                                                    |                                                                                                    | Geburtsort                                                                                                    | -                                                                                                    |                                                                                                    |      |
| agstellung       Altersklasse       Senioren         ustellung       Angaben zu den Kontaktdaten       Part of the senioren         gigubersicht       Offsteil       E-Mail         ach       Straße       E-Mail         ach       Antrag suf Spielerlaubnis       Angaben des Spielerpasses         Antrag suf Spielerlaubnis       Antragsdaten       Antragsdaten SPielerlaubnis         Antragsdaten       Verein       SPRE Landninghausen v.1910 e.V.         wort ändern       Stammverein       Verein       SPRE Landninghausen v.1910 e.V.         wort ändern       Stammverein       Verein       SPRE Landninghausen v.1910 e.V.         indads       Spielerstatus       Amateur       Verein SPRE Landninghausen v.1910 e.V.         indads       Spielerstatus       Amateur       Verein SPRE Landninghausen v.1910 e.V.         indads       Spielerstatus       Amateur       Verein SPRE Landninghausen v.1910 e.V.         indads       Spielerstatus       Amateur       Plickt / Freundschaft 1 2.04.2008 1 2.04.2008         indid ten Spielering spielerstatus       Amateur       Plickt / Freundschaft       Spielerstatus         ind un 16:33       Pass vorhanden / Ort       ja       Spielerstatus       Spielerstatus         if um 16:33       Tag de abtaten Spiele                                                                                                    | Online          | Geburtsdatum                                                                                                    | 16.02.1986                                                                                                    |                                                                                                    |                                                                                                    |                                                                                                    |                                                                                                    |      |
| Angaben zu den Kontaktdaten         PLZ Ort       E-Mail         geübersicht       Stroße         Stroße       E-Mail         geübersicht       Stroße         Stroße       Stroße         Main       Antragsdaten         Antragsdaten       Angaben des Spielersaubis         Antragsdaten       Antragsdaten         Verein       Stroße         Verein Nummer       Userinsnummer         Vereinsnummer       Vereinsnummer         Verein Stramwerein       Vereinsnummer         Stammwerein       Spielerstatus         Antragsstellung       29.01.2013         Spielerstatus       Amateur         Nachweis der Abmeldung       Elüft ein Sportgerichtsverfahren oder spere vorhanden         Spielerstatus       Amateur         Yerinsnumg       Spieler/in gespereträhren oder Spere vorhanden         Spieler von / bis       Spieler von / bis         Tag der Abmeldung       Spieler von / bis         Zust mung       Spieler von / bis         Verein       Spieler von / bis         Spieler von / bis       Spieler von / bis         Spieler von / bis       Spieler von / bis         Statinge des OFR, seiner Verbande sowie Partner erteit.       Spielersta                                                                                                    | agstellung      | Altersklasse                                                                                                    | Senioren                                                                                                    |                                                                                                    |                                                                                                    |                                                                                                    |                                                                                                    |      |
| inswechsel PL2 Or PL2 Or PL2 OR PL2 OR PL2 | usstellung      | Angahan zu dan Kantak                                                                                                    | tdaton                                                                                                    |                                                                                                    |                                                                                                    |                                                                                                    |                                                                                                    |      |
| Jödung       Ortsteil       Letzte Adressänderung         gaubersicht       Straße       Itel         Straße       Antrag auf Spielerlaubnis       Antragsdaten         Antragsdaten       Antragsdaten       Verein         Napbete       Verein       SPFR Landnrighausen v. 1910 e.V.         vort andern       Spielerstatus       Ansteur         Spielerstatus       Ansteur       Vereinsnummer         Spielerstatus       Ansteur       Plicht / Freundschaft       12.04.2008       12.04.2008         saum       Nachweis der Abmeldung       Imagespretz       Einer Vereinsummer       Spielerstatus       Ansteur         Pass vorhanden / Ort ja       Jog der Abmeldung       Imagespretz       Einer Verlauserfahren oder Sperre vorhanden       Sperre von / bis         If um 16:33       Tag der Abmeldung       Imagespretz       Imagespretz       Sperre von / bis         Nur für Verein       Imagespretz       Imagespretz       Imagespretz       Spere von / bis         If um 16:33       Teg der Abmeldung       Imagespretz       Imagespretz       Imagespretz         Murtiches Dokument       Imagespretz       Imagespretz       Imagespretz       Imagespretz         If um 16:33       Der Spieler / Vertretungsberechrügte hat die Zustimmung zur Nutzung der Adr                                                                                                    | inswechsel      | PI 7 Ort                                                                                                    | luaten                                                                                                    |                                                                                                    | E-Mail                                                                                                    |                                                                                                    |                                                                                                    |      |
| geldersicht       Straße         straße       Straße         Straße       Straße         Iden       Antrag auf Spielerlaubnis         Antragsdaten       Angaben des Spielerpasses         Vereins mummer       Vereins SPRL Landringhausen v.1910 e.V.         vorrin assem       Spielerstatus         Antragsstellung       29.01.2013         Spielerstatus       Anateur         kein Bisza       Spielerstatus         Nachweis der Abmeldung       Image         Verland       Vereinsnummer         Dass vorhanden / Ort       ja         Spielerstatus       Anateur         Nachweis der Abmeldung       Image         Tag der Abmeldung       Image         Tag des letzten Spiels       Image         Zustimmung       Image         Nur für Verein       Spier von / bis         Einwilligung Adressweitergabe       Imagebet des DFB, seiner Verbände sowie Partner erteilt.         Evestätigung des Vereins       Spielergas off in eine Antrag suf Spielergas off in eine Antragsaff Spielergas off in eine Vertienter unterschrieben vorliggin der Antrag sowie sämtliche für eine Antrag suf Spielerfase off in eine Vertieter unterschrieben vorliggin der Antrag sowie sämtliche für eine Antrag auf Spielerfase off in eine Vertieter unterschrieben vorliggin der Antrag sowie sämtliche für eine Antrag auf Spielerfase off eine V                                                                                                    | ldung           | Ortsteil                                                                                                    |                                                                                                    |                                                                                                    | Letzte Adressänderung                                                                                                    |                                                                                                    |                                                                                                    |      |
| ch       Antrag af Spielerlaubnis         Antrag af Spielerlaubnis       Antragsdaten         Antragsdaten       Antragsdaten         Vereinsnummer       Spielerlaubnis         Antragsdaten       Vereinsnummer         Stammverein       Verein         Iadade       Vereinsnummer         Spielerstatus       Amateur         Spielerstatus       Amateur         Nachweis der Abmeldung       Iadade         Spielerstatus       Amateur         Nachweis der Abmeldung       Iadade         Tag des Netzens Spieler       Iadade         Junn 15:32       Tag des Abmeldung         Tag des Abmeldung       Iadade         Junn 16:33       Spielerstatus         Nachweise       Amteiner Spieler         Jag des Norhanden / Ort       ja         Verlusterklärung vorh.       Iadade         Tag des Norhanden g       Iadade         Zutimmung       Iadade         Vur für Verein       Spieler / in gespretr?         Nur für Verein       Iadade         Var für Verein       Spieler / in gespretrize         Iag des Ietzen Spiele       Iadade         Vur für Verein       Iadade         Verlusterklängung dez Vereins                                                                                                    | gsübersicht     | Straße                                                                                                    |                                                                                                    |                                                                                                    | Lotero Adrosodnidording                                                                                                    |                                                                                                    |                                                                                                    |      |
| Iden       Antrag auf Spielerlaubnis         Antragsdaten       Angaben des Spielerpases         Ice       Verein       Niedersächsischer Fußballverband         Nord andern       Stammverein       Verein       SPFR Landninghausen v.1910 e.V.         Stammverein       Vereinsnummer       01033218       Antragsstellung       29.01.2013       Spielerstatus       Amateur         Sissum       Antragsstellung       29.01.2013       Spielerstatus       Amateur       Niedersächsischer Fußballverband         Nachweis der Abmeldung       Plicht / Freundschaft       12.04.2008       12.04.2008       12.04.2008         Nachweis der Abmeldung       Plicht / Freundschaft       12.04.2008       12.04.2008       12.04.2008         Nachweis der Abmeldung       Plicht / Freundschaft       12.04.2008       12.04.2008       12.04.2008         Tag des letzten Spiels       Plicht / Freundschaft       12.04.2008       12.04.2008       12.04.2008         Tag des letzten Spiels       Plicht / Freundschaft       12.04.2008       12.04.2008       12.04.2008         Tag des letzten Spiels       Plicht / Freundschaft       12.04.2008       12.04.2008       12.04.2008         Vertisteridarung vorh.       Tag des letzten Spiels       Plicht / Freundschaft       12.04.2008       12.04.2008                                                                                                    | ich             | Suabe                                                                                                    |                                                                                                    |                                                                                                    |                                                                                                    |                                                                                                    |                                                                                                    |      |
| ce Antragsdaten Antragsdaten Antragsdaten   ce Vereins Vereins Vereins   ord andern Sammverein Vereins Vereinsnummer   oads Spielerstatus Antragsstellung 29.01.2013 Spielerstatus Amateur   Spielerstatus Amateur kein Rückkehrer Plicht / Freundschaft 12.04.2008 12.04.2008   Spielerstatus Amateur kein Rückkehrer Plicht / Freundschaft 12.04.2008 12.04.2008   Nachweis der Abmeldung ************************************                                                                                                    | lden            | Antrag auf Spielerlaub                                                                                                    | nis                                                                                                    |                                                                                                    |                                                                                                    |                                                                                                    |                                                                                                    |      |
| ce       Verein       Verband       Niedersächsischer Fußballverband         rgebote       Vereinsnummer       SPFR Landringhausen v. 1910 e.V.         ront ändern       Stammverein       Vereinsnummer       01033218         ssaum       Antragsstellung       29.01.2013       Spielerstatus       Amateur         Nachweis der Abmeldung       Itel in Rückkehrer       Pflicht / Freundschaft       12.04.2008       12.04.2008         non / Sitzung       Pass vorhanden / Ort       ja       Itel in Sportgerichtsverfahren oder wurde der/die Spieler/in gespert?         fum 16:33       Tag der Abmeldung       Itel in Sportgerichtsverfahren oder Sperre vorhanden       Sperre von / bis         Tag des letzten Spiels       Itel in Sportgerichtsverfahren oder Sperre vorhanden       Sperre von / bis         Verreind       Vereind       Sperre von / bis       Sperre von / bis         Vandtiches Dokument       Itel in Spieler/austende des DFB, seiner Verbände sowie Partner erteit.       Spere von / midestens zuitaren vom Verein aufbewähren. Uns ite bekannt, dass der Verband mes vorliegen für de Daver von mindestens zubähren vom Verein aufbewähren. Uns ite bekannt, dass der Verband mes vorliegen für de Daver von mindestens zubähren vom Verein aufbewähren. Uns ite bekannt, dass der Verband mide aufbewähren. Uns ite bekannt, dass der Verband midestens zubähren vom Verein aufbewähren. Uns ite bekannt, dass der Verband merballe für die Daver von mindestens zubähren vom Verein aufbewähren. Uns ite bekannt, dass der Verb                                                                                                    |                 | Antragsdaten                                                                                                    |                                                                                                    |                                                                                                    | Angaben des Spielerp                                                                                                    | asses                                                                                                    |                                                                                                    |      |
| gebote       Verein       SPFR Landringhausen v.1910 e.V.         ord ändern       stammverein       Vereinsnummer       01033218         seadaten ändern       Spielerstatus       Amateur       01033218         seadaten ändern       Spielerstatus       Amateur       Mateur         oads       Spielerstatus       Amateur       kein Rückkehrer       Pflicht / Freundschaft       12.04.2008       12.04.2008         on / Sitzung       Stammung (Internet internet in                                                                                                    | ce              | Verein                                                                                                    |                                                                                                    | 3*                                                                                                    | Verband                                                                                                    | Niedersächsischer                                                                                                    | Fußballverband                                                                                     |      |
| ont andern       Stammverein       Vereinsnummer       01033218         zerdaten andern       Antragsstellung       29.01.2013       Spielerstatus       Amateur         sourd       Spielerstatus       Amateur       kein Rückkehrer       Pflicht / Freundschaft       12.04.2008       12.04.2008         sourd       Spielerstatus       Amateur       kein Rückkehrer       Pflicht / Freundschaft       12.04.2008       12.04.2008         on / Sitzung       Pass vorhanden / Ort       ja       Spieler/In gespert?       ja, Sportgerichtsverfahren oder spere vorhanden         Tag der Abmeldung       Tag der Abmeldung       Image: Spieler/In gespert?       ja, Sportgerichtsverfahren oder Spere vorhanden         Tag der Abmeldung       Image: Spieler/In gespert?       ja, Sportgerichtsverfahren oder Spere vorhanden         Tag der Abmeldung       Image: Spieler/In gespert?       ja, Sportgerichtsverfahren oder Spere vorhanden         Tag der Abmeldung       Image: Spieler/In gespert?       ja, Sportgerichtsverfahren oder Spieler / Vertretungsberechtigt et gespert         Nur für Verein       Image: Spieler/Verein       Image: Spieler/Verein       Spieler/Verein         Der Spieler / Vertretungsberechtigte hat die Zustimmung zur Nutzung der Adressdaten des Spielers für Marketingzwecke, insbesond Angebote des DFB, seiner Verbande sowie Partner erteilt.       Spieler/Vertreter unterschrieben vorliegig <tr< td=""><td>ngebote</td><td>Vereinsnummer</td><td></td><td></td><td>Verein</td><td>SPFR Landringhau</td><td>sen v.1910 e.V.</td><td></td></tr<>                                                                                                    | ngebote         | Vereinsnummer                                                                                                    |                                                                                                    |                                                                                                    | Verein                                                                                                    | SPFR Landringhau                                                                                                    | sen v.1910 e.V.                                                                                    |      |
| Antragsstellung 29.01.2013 Spielerstatus Amateur<br>sads<br>saum<br>Antragsstellung 29.01.2013 Spielerstatus Amateur<br>spielerstatus Amateur<br>Nachweis der Abmeldung<br>Pass vorhanden / Ort<br>ja<br>Pass vorhanden / Ort<br>ja<br>Pass vorhanden / Ort<br>ja<br>Pass vorhanden / Ort<br>ja<br>Pass vorhanden / Ort<br>ja<br>Pass vorhanden / Ort<br>ja<br>Pass vorhanden / Ort<br>ja<br>Spielerstatus Amateur<br>Pass vorhanden / Ort<br>ja<br>Pass vorhanden / Ort<br>ja<br>Spielerstatus Amateur<br>Pass vorhanden / Ort<br>ja<br>Sportgerichtsverfahren oder Sperre vorhanden<br>Sperre von / bis<br>Spieler / Vertretungsberechtigte hat die Zustimmung zur Nutzung der Adressdaten des Spielers für Marketingzwecke, insbesond-<br>Antrag ode a DFB, seiner Verbande sowie Partner erteilt.<br>Bestätigung des Vereins<br>Spieler / Vertretungsberechtigte hat die Zustimmung zur Nutzung der Adressdaten des Spielers für Marketingzwecke, insbesond-<br>angebote des DFB, seiner Verbande sowie Partner erteilt.<br>Bestätigung des Vereins<br>Spieler van mindestens zwei Jahren vom Verein<br>aufbewahrt wird. Sofern uns der Spielerpase oder eine Verlusterklärung vorliegt, werden wir diese(n) entwerten und eenfalls für die<br>Dauer von mindestens 2 Jahren aufbewahren. Uns ist bekannt, dass der Verband innerhalb der Frist von 2 Jahren jederzeit die Unter<br>zur Einscht anfordern kann. Alle Angaben entsprechen der Wahrheit und wurden mit der nötigen Sorgfalt ermittel. Die Verantwortur<br>die Richtigkeit der Daten liegt beim antragstellenden Verein.<br>Fehlerhafte oder falsche Angaben können ggf. sportrechtlicke Konsequenzen für den Verein und/oder Spieler nach sich ziehen.<br>Die Nutzungsbestimmungen zum DFBnet Pass Online des Niedersächsischen Fußballverband e.V. (Anhang 10 der NFV-Spielordnung)<br>mir bekannt und werden hiermit anerkannt.                                                                                                    | ort ändern      | Stammverein                                                                                                    |                                                                                                    |                                                                                                    | Vereinsnummer                                                                                                    | 01033218                                                                                                    |                                                                                                    |      |
| Goads       Spielerstatus       Amateur       kein Rückkehrer       Pflicht / Freundschaft       12.04.2008       12.04.2008         saum       Nachweis der Abmeldung       Image: Spielerstatus       Amateur       kein Rückkehrer       Pflicht / Freundschaft       12.04.2008       12.04.2008         on / Sitzung       Image: Spielerstatus       Nachweis der Abmeldung       Image: Spielerstatus       Läuft ein Sportgerichtsverfahren oder wurde der/die Spieler/in gespert?       Image: Spielerstatus       Image: Spielerstatus <td>zerdaten ändern</td> <td>Antragsstellung</td> <td>29.01.2013</td> <td></td> <td>Spielerstatus</td> <td>Amateur</td> <td></td> <td></td>                                                                                                    | zerdaten ändern | Antragsstellung                                                                                                    | 29.01.2013                                                                                                    |                                                                                                    | Spielerstatus                                                                                                    | Amateur                                                                                                    |                                                                                                    |      |
| Asum Nachweis der Abmeldung Pass vorhanden / Ort ja Pass vorhanden / Ort ja Pass vorhanden / Ort ja Pass vorhanden / Ort ja Pass vorhanden / Ort ja Speider / in gespert? ja, Sportgerichtsverfahren oder Sperre vorhanden Speider / in gespert? ja, Sportgerichtsverfahren oder Sperre vorhanden Sperre von / bis Sperre von / bis Nur für Verein Nur für Verein Nachweise varhiches Dokument Einwilligung Adressweitergabe Or Spieler / Vertretungsberechtigte hat die Zustimmung zur Nutzung der Adressdaten des Spielers für Marketingzwecke, insbesond Angebote des DFB, seiner Verbände sowie Partner erteilt. Bestätigung des Vereins V Hiermit bestätigen wir, dass uns der Antrag auf Spielerlaubnis vom Spieler bzw. einem gesetzlichen Vertreter unterschrieben vorliegig der Antrag sowie sämtliche für eine Antragstellung relevanten Unterlagen für die Dauer von mindestens zur Jahren vom Verein aufbewahren. Uns ist bekannt, dass der Verband innerhalb der Frist von 2 Jahren jederzeit die Unter zur Einsicht anfordern kann. Alle Angaben entsprechen der Wahrheit und wurden mit der nötigen Sorgfalt ermittels. Die Verantwortur die Richtigkeit der Daten liegt beim antragstellenden Verein. Fehlerhafte oder falsche Angaben können ggf. sportrechtliche Konsequenzen für den Verein und/oder Spieler nach sich ziehen. Die Nutzungsbestimmungen zum DFBnet Pass Online des Niedersächsischen Fußballverband e.V. (Anhang 10 der NFV-Spielordnung) mir bekannt und werden hiermit anerkannt.                                                                                                    | oads            | Spielerstatus                                                                                                    | Amateur                                                                                                    | kein Rückkehrer                                                                                                    | Pflicht / Freundschaft                                                                                                    | 12.04.2008                                                                                                    | 12.04.2008                                                                                         |      |
| on / Sitzung       Pass vorhanden / Ort       ja       Läuft ein Sportgerichtsverfahren oder wurde der/die Spieler/in gespert?         innen um 15:32       Tag der Abmeldung       ja       Sportgerichtsverfahren oder Sperre vorhanden         Tag der Abmeldung       ja       Sportgerichtsverfahren oder Sperre vorhanden         Tag des letzten Spiels       ja         Zustimmung       ima         Nur für Verein       ima         Nur für Verein       ima         Mathiches Dokument       ima         Einwilligung Adressweitergabe       ima         Der Spieler / Vertretungsberechtigte hat die Zustimmung zur Nutzung der Adressdaten des Spielers für Marketingzwecke, insbesond Angebote des DFB, seiner Verbände sowie Partner erteilt.         Bestätigung des Vereins       Ima in Artrag suf Spielerlaubnis vom Spieler bzw. einem gesetzlichen Vertreter unterschrieben vorliegi der Antrag sowie sämtliche für eine Antrag suf Spielerlaubnis vom Spieler bzw. einem gesetzlichen Vertreter und ebenfalls für die Dauer von mindestens 2 Jahren aufbewahren. Uns ist bekannt, dass der Verband innerhalb der Frist von 2 Jahren jederzeit die Unter zur Einsicht anfordern kann. Alle Angaben entsprechen der Wahrheit und wurden mit der nötigen Sorgfalt ermittelt. Die Verantwortur die Richtigkeit der Daten kann, Alle Angaben entsprechen der Wahrheit und wurden mit der nötigen Sorgfalt ermittelt. Die Verantwortur die Richtigkeit der Daten kann, Alle Angaben entsprechen der Wahrheit und wurden mit der nötigen Sorgfalt ermittelt. Die Verantwortur die Richtigkeit der Daten ilegt beim antragstellenden Verein.                                                                                                    | ssum            | Nachweis der Abmeldung                                                                                                    |                                                                                                    |                                                                                                    |                                                                                                    |                                                                                                    |                                                                                                    |      |
| on / Sitzung         innen um 15:32         f um 16:33         Verlusterklärung vorh.         Tag der Abmeldung         Tag des letzten Spiels         Zustimmung         Nur für Verein         Nachweise         Vartiches Dokument         Einwilligung Adressweitergabe         Der Spieler / Vertretungsberechtigte hat die Zustimmung zur Nutzung der Adressdaten des Spielers für Marketingzwecke, insbesond         Angebote des DFB, seiner Verbände sowie Partner erteilt.         Bestätigung des Vereins         Vier initis bestätigen wir, dass uns der Antrag auf Spielerlaubnis vom Spieler bzw. einem gesetzlichen Vertretr unterschrieben vorliegt der Antrag sowie sämtliche für eine Antragstellung relevanten Unterlagen für die Dauer von mindestens zwei Jahren vorm Verein aufbewahrt wird. Sofern uns der Spielerpass oder eine Verblagen für die Dauer von zweindestens Ziehren aufbewahren. Uns ist bekannt, dass der Verband innerhalb der Frist von 2 Jahren jederzeit die Unter zur Einsicht anfordern kann. Alle Angaben entsprechend er Wahrheit und wurden mit der nötigen Sorgfalt ermittelt. Die Verantwortur die Richtigkeit der Daten liegt beim antragstellenden Verein.         Fehlerhafte oder falsche Angaben können ggf. sportrechtliche Konsequenzen für den Verein und/oder Spieler nach sich ziehen.         Die Nutzungsbestimmungen zum DFBnet Pass Online des Niedersächsischen Fußballverband e.V. (Anhang 10 der NFV-Spielordnung) mir bekannt und werden hiermit anerkannt.                                                                                                    | 1               | Pass vorhanden / Ort                                                                                                    | ja                                                                                                    |                                                                                                    | Läuft ein Sportgericht                                                                                                    | sverfahren oder wu                                                                                                    | urde der/die                                                                                       |      |
| inen um 15:32     Tag der Abmeldung   Tag der Abmeldung   Tag des letzten Spiels   Zustimmung   Nur für Verein     Nur für Verein     Machweise   Amtliches Dokument   Einwilligung Adressweitergabe    Der Spieler / Vertretungsberechtigte hat die Zustimmung zur Nutzung der Adressdaten des Spielers für Marketingzwecke, insbesonde Angebote des DFB, seiner Verbände sowie Partner erteilt.   Bestätigung des Vereins   Wirdinz Verein     Wirmit bestätigen wir, dass uns der Antrag auf Spielerlaubnis vom Spieler bzw. einem gesetzlichen Vertreter unterschrieben vorliegt der Antrag sowie sämtliche für eine Antrags auf Spielerlaubnis vom Spieler bzw. einem gesetzlichen Vertreter und ebenfalls für die Dauer von mindestens Zwei Jahren vor Verein aufbewahrt wird. Sofern uns der Spielerpass oder eine Verlusterklärung vorliegt, werden wir diese(n) entwerten und ebenfalls für die Dauer von mindestens 2 Jahren aufbewahren. Uns ist bekannt, dass der Verband imrerhalb der Frist von 2 Jahren jederzeit die Unter zur Einsicht anfordern kenn. Alle Angaben entsprechen der Wahrheit und wurden mit der nötigen Sorgfalt ermittelt. Die Verantwortur die Richtigkeit der Daten liegt beim antragstellenden Verein.   Fehlerhafte oder falsche Angaben können ggf. sportrechtliche Konsequenzen für den Verein und/oder Spieler nach sich ziehen.   Die Nutzungsbestimmungen zum DFBnet Pass Online des Niedersächsischen Fußballverband e.V. (Anhang 10 der NFV-Spielordnung) mir bekannt und werden hiermit anerkannt.                                                                                                    | on / Sitzung    | Verlusterklärung vorh.                                                                                                    |                                                                                                    |                                                                                                    | Spieler/in gesperrt?                                                                                                    |                                                                                                    |                                                                                                    |      |
| Fum 16:33       Tag des letzten Spiels       Tag des letzten Spiels         Zustimmung       Image: Sperre von / bis         Nur für Verein       Image: Sperre von / bis         Machweise       Image: Sperre von / bis         Image: Sperre von / bis       Image: Sperre von / bis         Nachweise       Image: Sperre von / bis         Image: Sperre von / bis       Image: Sperre von / bis         Nachweise       Image: Sperre von / bis         Image: Sperre von / bis       Image: Sperre von / bis         Nachweise       Image: Sperre von / bis         Image: Sperre von / bis       Image: Sperre von / bis         Nachweise       Image: Sperre von / bis         Image: Sperre von / bis       Image: Sperre von / bis         Nur für Verein       Image: Sperre von / bis         Nachweise       Image: Sperre von / bis         Image: Sperre von / bis       Image: Sperre von / bis         Image: Sperre von / bis       Image: Sperre von / bis         Image: Sperre von / bis       Image: Sperre von / bis         Image: Sperre von / bis       Image: Sperre von / bis         Image: Sperre von / bis       Image: Sperre von / bis         Image: Sperre von / bis       Image: Sperre von / bis         Image: Sperre von / bis       Image: Spere von / bis                                                                                                    | inen um 15:32   | Tag der Abmeldung                                                                                                    |                                                                                                    |                                                                                                    | ja, Sportgerichtsverfa                                                                                                    | ahren oder Sperre vor                                                                                                    | handen                                                                                             |      |
| Zustimmung         Nur für Verein         Wachweise         Antliches Dokument         Einwilligung Adressweitergabe         Der Spieler / Vertretungsberechtigte hat die Zustimmung zur Nutzung der Adressdaten des Spielers für Marketingzwecke, insbesonde Angebote des DFB, seiner Verbände sowie Partner erteilt.         Bestätigung des Vereins         W Hiermit bestätigen wir, dass uns der Antrag auf Spielerlaubnis vom Spieler bzw. einem gesetzlichen Vertreter unterschrieben vorliegt der Antrag sowie sämtliche für eine Antragstellung relevanten Unterlagen für die Dauer von mindestens zwei Jahren vom Verein aufbewahrt wird. Sofern uns der Spielerpass oder eine Verbadrheit, dass der Verband innerhalb der Frist von 2 Jahren jederzeit die Unter zur Einsicht anfordern kann. Alle Angaben entsprechen der Wahrheit und wurden mit der nötigen Sorgfalt ermittelt. Die Verantwortur die Richtigkeit der Daten liegt beim antragstellenden Verein.         Fehlerhafte oder falsche Angaben können ggf. sportrechtliche Konsequenzen für den Verein und/oder Spieler nach sich ziehen.         Die Nutzungsbestimmungen zum DFBnet Pass Online des Niedersächsischen Fußballverband e.V. (Anhang 10 der NFV-Spielordnung) mir bekannt und werden hiermit anerkannt.                                                                                                    | um 16:33        | Tag des letzten Spiels                                                                                                    |                                                                                                    |                                                                                                    | Sperre von / bis                                                                                                    |                                                                                                    |                                                                                                    |      |
| Zustiminung       Image: Second Second                                        |                 | Zustimmuna                                                                                                    |                                                                                                    |                                                                                                    |                                                                                                    |                                                                                                    |                                                                                                    |      |
| Nachweise         Image: Antiches Dokument         Einwilligung Adressweitergabe         Image: Der Spieler / Vertretungsberechtigte hat die Zustimmung zur Nutzung der Adressdaten des Spielers für Marketingzwecke, insbesonder Angebote des DFB, seiner Verbände sowie Partner erteilt.         Bestätigung des Vereins         Image: Hiermit bestätigen wir, dass uns der Antrag auf Spielerlaubnis vom Spieler bzw. einem gesetzlichen Vertreter unterschrieben vorliegt der Antrag sowie sämtliche für eine Antragstellung relevanten Unterlagen für die Dauer von mindestens zwei Jahren vom Verein aufbewahrt wird. Sofern uns der Spielerpass oder eine Verlusterklärung vorliegt, werden wir diese(n) entwerten und ebenfalls für die Dauer von mindestens 2 Jahren aufbewahren. Uns ist bekannt, dass der Verband innerhalb der Frist von 2 Jahren jederzeit die Unter zur Einsicht anfordern kann. Alle Angaben entsprechen der Wahrheit und wurden mit der nötigen Sorgfalt ermittelt. Die Verantwortund die Richtigkeit der Daten liegt beim antragstellenden Verein.         Fehlerhafte oder falsche Angaben können ggf. sportrechtliche Konsequenzen für den Verein und/oder Spieler nach sich ziehen.         Die Nutzungsbestimmungen zum DFBnet Pass Online des Niedersächsischen Fußballverband e.V. (Anhang 10 der NFV-Spielordnung) mir bekannt.                                                                                                    |                 | Zustimmung                                                                                                    | BO                                                                                                    |                                                                                                    |                                                                                                    |                                                                                                    |                                                                                                    |      |
| Nachweise         Anttliches Dokument         Einwilligung Adressweitergabe         Der Spieler / Vertretungsberechtigte hat die Zustimmung zur Nutzung der Adressdaten des Spielers für Marketingzwecke, insbesonde<br>Angebote des DFB, seiner Verbände sowie Partner erteilt.         Bestätigung des Vereins         W Hiermit bestätigen wir, dass uns der Antrag auf Spielerlaubnis vom Spieler bzw. einem gesetzlichen Vertreter unterschrieben vorliegt<br>der Antrag sowie sämtliche für eine Antragstellung relevanten Unterlagen für die Dauer von mindestens zwei Jahren vom Verein<br>aufbewahrt wird. Sofern uns der Spielerpass oder eine Verlusterklärung vorliegt, werden wir diese(n) entwerten und ebenfalls für die<br>Dauer von mindestens 2 Jahren aufbewahren. Uns ist bekannt, dass der Verband innerhalb der Frist von 2 Jahren jederzeit die Unter<br>zur Einsicht anfordern kann. Alle Angaben entsprechen der Wahrheit und wurden mit der nötigen Sorgfalt ermittelt. Die Verantwortun<br>die Richtigkeit der Daten liegt beim antragstellenden Verein.         Fehlerhafte oder falsche Angaben können ggf. sportrechtliche Konsequenzen für den Verein und/oder Spieler nach sich ziehen.         Die Nutzungsbestimmungen zum DFBnet Pass Online des Niedersächsischen Fußballverband e.V. (Anhang 10 der NFV-Spielordnung)<br>mir bekannt und werden hiermit anerkannt.                                                                                                    |                 | Nut für verein                                                                                                    |                                                                                                    |                                                                                                    |                                                                                                    |                                                                                                    |                                                                                                    |      |
| <ul> <li>Amtliches Dokument</li> <li>Einwilligung Adressweitergabe         <ul> <li>Der Spieler / Vertretungsberechtigte hat die Zustimmung zur Nutzung der Adressdaten des Spielers für Marketingzwecke, insbesonde<br/>Angebote des DFB, seiner Verbände sowie Partner erteilt.</li> </ul> </li> <li>Bestätigung des Vereins         <ul> <li>Hiermit bestätigen wir, dass uns der Antrag auf Spielerlaubnis vom Spieler bzw. einem gesetzlichen Vertreter unterschrieben vorliegt<br/>der Antrag sowie sämtliche für eine Antragstellung relevanten Unterlagen für die Dauer von mindestens zwei Jahren vom Verein<br/>aufbewaht wird. Sofern uns der Spielerpass oder eine Verlusterklärung vorliegt, werden wir diese(n) entwerten und ebenfalls für die<br/>Dauer von mindestens 2 Jahren aufbewahren. Uns ist bekannt, dass der Verband innerhalb der Frist von 2 Jahren jederzeit die Unter<br/>zur Einsicht anfordern kann. Alle Angaben entsprechen der Wahrheit und wurden mit der nötigen Sorgfalt ermittelt. Die Verantwortun<br/>die Richtigkeit der Daten liegt beim antragstellenden Verein.</li> <li>Fehlerhafte oder falsche Angaben können ggf. sportrechtliche Konsequenzen für den Verein und/oder Spieler nach sich ziehen.</li> <li>Die Nutzungsbestimmungen zum DFBnet Pass Online des Niedersächsischen Fußballverband e.V. (Anhang 10 der NFV-Spielordnung)<br/>mir bekannt und werden hiermit anerkannt.</li> </ul> </li> </ul>                                                                                                    |                 | Nachweise                                                                                                    |                                                                                                    |                                                                                                    |                                                                                                    |                                                                                                    |                                                                                                    |      |
| <ul> <li>Einwilligung Adressweitergabe</li> <li>□ Der Spieler / Vertretungsberechtigte hat die Zustimmung zur Nutzung der Adressdaten des Spielers für Marketingzwecke, insbesonde<br/>Angebote des DFB, seiner Verbände sowie Partner erteilt.</li> <li>Bestätigung des Vereins</li> <li>□ Hiermit bestätigen wir, dass uns der Antrag auf Spielerlaubnis vom Spieler bzw. einem gesetzlichen Vertreter unterschrieben vorliegt<br/>der Antrag sowie sämtliche für eine Antragstellung relevanten Unterlagen für die Dauer von mindestens zwei Jahren vom Verein<br/>aufbewahrt wird. Sofern uns der Spielerpass oder eine Verlusterklärung vorliegt, werden wir diese(n) entwerten und ebenfalls für die<br/>Dauer von mindestens 2 Jahren aufbewahren. Uns ist bekannt, dass der Verband innerhalb der Frist von 2 Jahren jederzeit die Unter<br/>zur Einsicht anfordern kann. Alle Angaben entsprechen der Wahrheit und wurden mit der nötigen Sorgfalt ermittelt. Die Verantwortun<br/>die Richtigkeit der Daten liegt beim antragstellenden Verein.</li> <li>Fehlerhafte oder falsche Angaben können ggf. sportrechtliche Konsequenzen für den Verein und/oder Spieler nach sich ziehen.</li> <li>Die Nutzungsbestimmungen zum DFBnet Pass Online des Niedersächsischen Fußballverband e.V. (Anhang 10 der NFV-Spielordnung)<br/>mir bekannt und werden hiermit anerkannt.</li> </ul>                                                                                                    |                 | 📝 Amtliches Dokument                                                                                                    |                                                                                                    |                                                                                                    |                                                                                                    |                                                                                                    |                                                                                                    |      |
| <ul> <li>Der Spieler / Vertretungsberechtigte hat die Zustimmung zur Nutzung der Adressdaten des Spielers für Marketingzwecke, insbesonde Angebote des DFB, seiner Verbände sowie Partner erteilt.</li> <li>Bestätigung des Vereins</li> <li>Image in der Antrag sowie sämtliche für eine Antrag auf Spielerlaubnis vom Spieler bzw. einem gesetzlichen Vertreter unterschrieben vorliegt der Antrag sowie sämtliche für eine Antrag stellung relevanten Unterlagen für die Dauer von mindestens zwei Jahren vom Verein aufbewahrt wird. Sofern uns der Spielerpass oder eine Verlusterklärung vorliegt, werden wir diese(n) entwerten und ebenfalls für die Dauer von mindestens z Jahren aufbewahren. Uns ist bekannt, dass der Verband innerhalb der Frist von 2 Jahren jederzeit die Unter zur Einsicht anfordern kann. Alle Angaben entsprechen der Wahrheit und wurden mit der nötigen Sorgfalt ermittelt. Die Verantwortur die Richtigkeit der Daten liegt beim antragstellenden Verein.</li> <li>Fehlerhafte oder falsche Angaben können ggf. sportrechtliche Konsequenzen für den Verein und/oder Spieler nach sich ziehen.</li> <li>Die Nutzungsbestimmungen zum DFBnet Pass Online des Niedersächsischen Fußballverband e.V. (Anhang 10 der NFV-Spielordnung) mir bekannt und werden hiermit anerkannt.</li> </ul>                                                                                                    |                 | Finwilligung Adresswei                                                                                                    | ternahe                                                                                                    |                                                                                                    |                                                                                                    |                                                                                                    |                                                                                                    |      |
| <ul> <li>Bestätigung des Vereins</li> <li>Hiermit bestätigen wir, dass uns der Antrag auf Spielerlaubnis vom Spieler bzw. einem gesetzlichen Vertreter unterschrieben vorliegt der Antrag sowie sämtliche für eine Antragstellung relevanten Unterlagen für die Dauer von mindestens zwei Jahren vom Verein aufbewahrt wird. Sofern uns der Spielerpass oder eine Verlusterklärung vorliegt, werden wir diese(n) entwerten und ebenfalls für die Dauer von mindestens z Jahren aufbewahren. Uns ist bekannt, dass der Verband innerhalb der Frist von 2 Jahren jederzeit die Unter zur Einsicht anfordern kann. Alle Angaben entsprechen der Wahrheit und wurden mit der nötigen Sorgfalt ermittelt. Die Verantwortur die Richtigkeit der Daten liegt beim antragstellenden Verein.</li> <li>Fehlerhafte oder falsche Angaben können ggf. sportrechtliche Konsequenzen für den Verein und/oder Spieler nach sich ziehen.</li> <li>Die Nutzungsbestimmungen zum DFBnet Pass Online des Niedersächsischen Fußballverband e.V. (Anhang 10 der NFV-Spielordnung) mir bekannt und werden hiermit anerkannt.</li> </ul>                                                                                                    |                 | Der Spieler / Vertretun<br>Angebote des DFB, sein                                                                                                    | gsberechtigte hat die Zu<br>ner Verbände sowie Par                                                                                                    | ustimmung zur Nutzu<br>tner erteilt.                                                                                                  | ng der Adressdaten des Sp                                                                                                    | ielers für Marketingzw                                                                                                    | ecke, insbesonder                                                                                  | e    |
| Die Nutzungsbestimmungen zum DFBnet Pass Online des Niedersächsischen Fußballverband e.V. (Anhang 10 der NFV-Spielordnung)<br>mir bekannt und werden hiermit anerkannt.                                                                                                    |                 | Bestätigung des Verein<br>Hiermit bestätigen wir,<br>der Antrag sowie sämtl<br>aufbewahrt wird. Sofer<br>Dauer von mindestens<br>zur Einsicht anfordern<br>die Richtigkeit der Date<br>Echlorbafte oder falleb | s<br>dass uns der Antrag au<br>iche für eine Antragstell<br>n uns der Spielerpass o<br>2 Jahren aufbewahren.<br>kann. Alle Angaben ents<br>en liegt beim antragstell<br>o Angaben köngen gef | f Spielerlaubnis vom<br>lung relevanten Unte<br>der eine Verlusterklä<br>Uns ist bekannt, das<br>iprechen der Wahrhe<br>enden Verein. | Spieler bzw. einem gesetzl<br>rlagen für die Dauer von m<br>rung vorliegt, werden wir d<br>s der Verband innerhalb de<br>it und wurden mit der nötig | ichen Vertreter unters<br>indestens zwei Jahren<br>iese(n) entwerten und<br>r Frist von 2 Jahren je<br>en Sorgfalt ermittelt. I | chrieben vorliegt u<br>vom Verein<br>ebenfalls für die<br>derzeit die Unterla<br>Die Verantwortung | 1    |
|                                                                                                    |                 | Die Nutzungsbestimmu<br>mir bekannt und werde                                                                                                    | e Angaben konnen ggf.<br>ngen zum DFBnet Pass<br>en hiermit anerkannt.                                                                                                    | Sportrechtliche Kons<br>Online des Niedersäc                                                                                          | equenzen für den Verein un<br>hsischen Fußballverband e.                                                                                             | w, oder spieler nach s<br>V. (Anhang 10 der NF                                                                                  | ich zienen.<br>V-Spielordnung) sil                                                                 | n    |
| Zuečala                                                                                                    |                 | Zustala                                                                                                    |                                                                                                    |                                                                                                    |                                                                                                    |                                                                                                    |                                                                                                    |      |

Online-Antragsformular Vereinswechsel (Beispiel)

#### Verein:

In dem Pflichtfeld "**Verein**" ist Ihr eigener Verein bereits vorgeblendet. Dies erkennt das DFBnet automatisch durch die Anmeldung am System mit der Vereinskennung.

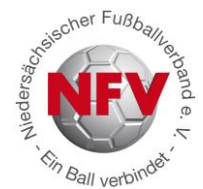

Bei dem Pflichtfeld "Nachweis der Abmeldung" stehen Ihnen vier Möglichkeiten

zur Verfügung. Im Folgenden werden die Arten erklärt, sowie erläutert, welche Felder durch das System gefüllt werden und welche durch den Antragssteller zu ergänzen sind:

Optionen beim Pflichtfeld Nachweis der Abmeldung:

- Abgebender Verein/ Passrückseite
- Per Post/ Einschreibebeleg
- Abmeldung durch aufnehmenden Verein
- Verlusterklärung vorhanden

Abgebender Verein/ Passrückseite: Wenn Ihnen der Spielerpass des abgebenden Vereins vorliegt, verwenden Sie diese Option für den Vereinswechselantrag. Das Feld "Pass vorhanden" wird automatisch auf "Ja" gesetzt; das Feld "Verlusterklärung vorhanden" wird nicht belegt; der "Tag der Abmeldung" muss aus dem Pass übernommen und eingetragen werden, ebenfalls der "Tag des letzten Pflichtspiels" - sofern eingetragen - und zum Schluss ist das Feld "Zustimmung" gemäß den Angaben des Spielerpasses zu übernehmen.

**Per Post/ Einschreibebeleg:** Der Spieler hat sich bei seinem alten Verein abgemeldet, Ihnen liegen die Abmeldedokumente (Kopie des Abmeldeschreibens des Spielers, Einschreibebeleg) vor. Bis auf das Feld "Tag der Abmeldung" sind alle Felder automatisch gesetzt und lassen sich nicht verändern. Den Tag der Abmeldung übertragen Sie aus den Ihnen vorliegenden Dokumenten.

Abmeldung durch den aufnehmenden Verein / stellvertretende Abmeldung: Ihnen liegt die schriftliche Zustimmung des Spielers (die Vollmacht des Spielers) vor, ihn bei seinem bisherigen Verein, dem abgebenden Verein, abzumelden. Hierbei werden alle Felder automatisch vorbelegt und sind nicht zu ändern. Die Spielerlaubnis des Spielers wird mit dem Tagesdatum für den alten Verein beendet. Achtung! Eine noch bestehende Vereinsmitgliedschaft des Spielers wird hiermit nicht beendet. Der Spieler muss selbst noch bei seinem alten Verein die Mitgliedschaft kündigen, wenn er dort nicht mehr Mitglied sein möchte.

Verlusterklärung vorhanden: Ihnen liegt die Verlusterklärung (Ersatzbescheinigung bei verloren gegangenem Spielerpass) des abgebenden Vereins vor. Das Feld "Pass vorhanden" wird automatisch auf "Nein" gesetzt, das Feld "Verlusterklärung vorhanden" wird mit "Ja" belegt, der "Tag der Abmeldung" muss aus der Verlusterklärung übertragen werden,

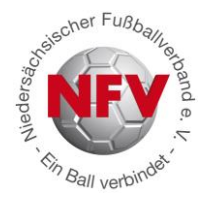

ebenfalls der "Tag des letzten Pflichtspiels" - sofern eingetragen - und zum Schluss ist das Feld "Zustimmung" gemäß den Angaben der Verlusterklärung auszufüllen.

**Checkbox Nachweise:** In dem Online-Vereinswechselantrag handelt es sich bei den "Nachweisen" mit dem Begriff "Amtliches Dokument" um ein Pflichtfeld. Markieren Sie die Checkbox nur, wenn die "Nachweise/amtlichen Dokumente" von dem Spieler tatsächlich vorliegen. Bei den Nachweisen/amtlichen Dokumenten handelt es sich um die für den Vereinswechsel erforderlichen Unterlagen, also um den ausgefüllten und unterzeichneten Originalantrag auf Erteilung einer Spielerlaubnis und - je nach Antragsart - ergänzt um den Spielerpass, die Verlustbescheinigung, das Abmeldeschreiben nebst Einschreibebeleg oder die Vollmacht zur Abmeldung.

**Checkbox Bestätigung des Vereins:** Bevor Sie mit einem Klick auf die Schaltfläche "Weiter" die Korrekturansicht öffnen können, müssen Sie zunächst die Bestätigung des Vereins durch Markieren des entsprechenden Kontrollkästchen abgeben. Mit dieser Angabe übernimmt der antragsstellende Verein die Verantwortung für die Angaben und erforderlichen Unterlagen für diese Spielerlaubnis. Liegen alle Angaben vollständig vor, wird die Korrekturansicht geöffnet, wenn nicht, erhalten Sie folgenden Hinweis: "Bitte füllen Sie alle Pflichtfelder aus!"

Sind die Daten in der Korrekturansicht in Ordnung, können diese über die Schaltfläche "Absenden" an die NFV-Passstelle versandt werden. Sobald die Daten in der Passstelle eingegangen sind, erhalten Sie eine Bestätigungsmeldung, die Sie auch ausdrucken können.

the Ball verbindet

#### 7. Abmeldung eines Spielers durch seinen Verein

| DFBnet           |                      | Pas            | S Online | tsstufe hoch - Passwort läuft in 4 Tagen ab> |
|------------------|----------------------|----------------|----------|----------------------------------------------|
|                  | Antragstellung Onlin | ne - Abmeldung |          | po 130 ?                                     |
| online           | Spielersuche         |                |          |                                              |
| Con On           | Passnummer           |                |          |                                              |
| Pass Omline      | Name                 |                |          |                                              |
| a also chamas    | Vorname              |                |          |                                              |
| Pass Online      | Geburtsdatum         |                |          |                                              |
| Antragstellung   | Verein               |                |          |                                              |
| Erstausstellung  | Ähnlichkeitssuche    | anwenden       |          |                                              |
| Vereinswechsel   |                      |                |          | Finantina Instanti Instanti I                |
| Abmeldung        |                      |                |          |                                              |
| Antragsübersicht |                      |                |          |                                              |
| Postfach         |                      |                |          |                                              |
| Abmelden         |                      |                |          |                                              |

Abmeldung anklicken und anschließend zunächst den Spieler suchen (siehe Ziffer 6)

| DFBnet             |                                                                                                    | Pass                            | (0) | Anwender: 01800        | 1110 (Michael Ernst) | Sicherheitsstufe r | niedri |  |
|--------------------|----------------------------------------------------------------------------------------------------|---------------------------------|-----|------------------------|----------------------|--------------------|--------|--|
| Referenz-System    | Antragstellung Online -                                                                                                    | Abmeldung                       |     |                        |                      | ро                 | 131 (  |  |
| onlin              | Antragsformular ausfül                                                                                                    | llen - Angaben zur Person       |     |                        |                      |                    |        |  |
| 6 10 0 ···         | Passnummer                                                                                                    | 0043-0035                       |     | Nationalität           | Deutschland          |                    | -      |  |
| Dalee Mmilitatio   | Name                                                                                                    | Rosenau                         |     | Geschlecht             | männlich             |                    |        |  |
| alee Suuning       | Vorname                                                                                                    | Fabian                          |     | Geburtsort             | -                    |                    |        |  |
| ss Online          | Geburtsdatum                                                                                                    | 16.02.1986                      |     |                        |                      |                    |        |  |
| ntragstellung      | Altersklasse                                                                                                    | Senioren                        |     |                        |                      |                    |        |  |
| stausstellung      |                                                                                                    |                                 |     |                        |                      |                    |        |  |
| reinswechsel       | Angaben zu den Kontak                                                                                                    | tdaten                          |     |                        |                      |                    |        |  |
| omeldung           | PLZ Ort                                                                                                    | 30890 Barsinghausen             |     | E-Mail                 | fabian.rosenau@n     | fv.de              |        |  |
| tragsübersicht     | Ortsteil                                                                                                    |                                 |     | Letzte Adressänderung  | 15.11.2011 14:59     |                    |        |  |
| stfach             | Straße                                                                                                    | Mozartweg 1                     |     |                        |                      |                    |        |  |
| melden             | Antrag auf Abmeldung                                                                                                    |                                 |     |                        |                      |                    |        |  |
|                    | Antragsdaten                                                                                                    |                                 |     | Angaben des Spieler    | passes               |                    |        |  |
| rvice              | Verein                                                                                                    | SPFR Landringhausen v.1910 e.V. |     | Verband                | Niedersächsisch      | er Fußballverband  | I      |  |
| sangebote          | Vereinsnummer                                                                                                    | 01033218                        |     | Verein                 | SPFR Landringha      | ausen v.1910 e.V.  |        |  |
| swort ändern       | Stammverein                                                                                                    |                                 |     | Vereinsnummer          | 01033218             |                    |        |  |
| nutzerdaten ändern | Antragsstellung                                                                                                    | 29.01.2013                      |     | Spielerstatus          | Amateur              |                    |        |  |
| wnloads            | Nachweis der Abmeldung                                                                                                    |                                 |     | Pflicht / Freundschaft | 12 04 2008           | 12 04 2008         |        |  |
| pressum            | Raciweis der Abhleidung                                                                                                    |                                 |     | Filicity (Teuliuschart | 12.04.2000           | 12.04.2000         |        |  |
|                    | Pass vorhanden / Ort                                                                                                    |                                 |     | 1" 0                   |                      | 1 1 1 1            |        |  |
| ssion / Sitzung    | veriusterklarung vorn.                                                                                                    | 21                              |     | Spieler/in gesperrt?   | itsverfahren oder i  | wurde der/die      |        |  |
| gonnen um 15:32    | Tag der Abmeldung                                                                                                    |                                 |     | 📄 ja, Sportgerichtsver | fahren oder Sperre v | orhanden           |        |  |
| lauf um 16:43      | Tag des letzten Spiels                                                                                                    |                                 |     | Sperre von / bis       |                      |                    |        |  |
|                    | Zustimmung                                                                                                    |                                 | •   |                        |                      |                    |        |  |
|                    | Nur für Verein                                                                                                    |                                 |     |                        |                      |                    |        |  |
|                    | Restätigung des Verein                                                                                                    | e                               |     |                        |                      |                    |        |  |
|                    | <ul> <li>Wiermit bestätigen wir, dass alle Angaben der Wahrheit entsprechen und mit der nötigen Sorgfalt ermittelt worden sind. Die Verantwortun für die Richtigkeit der Daten liegt beim antragstellenden Verein. Sofern uns der Spielerpass oder eine Verlusterklärung vorliegt, werden v diese(n) entwerten und für die Dauer von mindestens 2 Jahren aufbewahren. Uns ist bekannt, dass der Verband innerhalb der Frist von 2 Jahren jederzeit die Unterlagen zur Einsicht anfordern kann.</li> <li>Fehlerhafte oder falsche Angaben können ggf. sportrechtliche Konsequenzen für den Verein und/oder Spieler nach sich ziehen.</li> <li>Die Nutzungsbestimmungen zum DFBnet Pass Online des Niedersächsischen Fußballverband e.V. (Anhang 10 der NFV-Spielordnung) sind</li> </ul> |                                 |     |                        |                      |                    |        |  |
|                    | min bekannt und werde                                                                                                    |                                 |     |                        |                      |                    |        |  |
|                    | Zurück                                                                                                    |                                 |     |                        |                      | W                  | eite   |  |

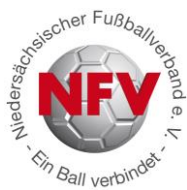

Sofern sich die letzte Spielerlaubnis des Spielers in einem Verein befindet, für den Sie ein Datenrecht haben, können Sie die Abmeldung des Spielers in die Wege leiten. Beachten Sie bitte beim Ausfüllen der Online Antragsstellung – Abmeldung, dass alle Eingabefelder mit gelben Hintergrund **Pflichtangaben** sind.

Angaben zur Person: In diesem Bereich werden die persönlichen Daten wie z.B. Name, Vorname und Geburtstag des Spielers schreibgeschützt angezeigt. Die Nationalität und das Geschlecht der Person können geändert werden.

Angaben zu den Kontaktdaten: Liegt zu dem Spieler bereits eine primäre Adresse und Zusatzinformationen wie Email-Adresse vor, werden die Daten in diesem Bereich angezeigt und können geändert werden.

Antrag auf Abmeldung: Im Bereich "Antragsdaten" wird der Antrag stellende Verein immer schreibgeschützt angezeigt. Sofern es sich bei dem Verein um einen JFV handelt und zur Spielerlaubnis des Spielers zusätzlich ein Stammverein zugeordnet wurde, wird dieser auch angezeigt. Der alte Spielerstatus wird ebenfalls immer schreibgeschützt angezeigt. Das Antragsdatum wird immer mit dem Tagesdatum vorbelegt und im Feld "Nachweis der Abmeldung" der Wert "abgebender Verein" eingestellt. Diese Felder lassen sich nicht bearbeiten.

Der abgebende Verein muss des Weiteren angeben, ob ihm der Spielerpass oder eine Verlusterklärung vorliegt.

Je nachdem, ob angegeben wurde, dass der Pass oder die Verlusterklärung vorhanden ist, werden die Felder "Pass vorhanden" und "Verlusterklärung vorhanden" automatisch gefüllt.

**Achtung:** Sofern zu dem Spieler bereits ein Online-Antrag auf Vereinswechsel vorliegt, wird in dem Feld "Nachweis der Abmeldung" der von dem aufnehmenden Verein hinterlegte Wert schreibgeschützt angezeigt:

- Abgebender Verein/ Passrückseite
- Per Post/ Einschreibebeleg

Hat der aufnehmende Verein dokumentiert, dass ihm der Spielerpass vorliegt, kann das Eingabefeld "Pass vorhanden" nicht überschrieben werden und es wird der Passaufbewahrungsort "Aufnehmender Verein" ausgegeben.

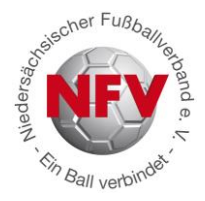

**Tag der Abmeldung:** Sie können das entsprechende Datum (TT.MM.JJ) direkt in das Feld eingeben oder über den Kalender rechts neben dem Feld heraussuchen.

#### **Zustimmung:**

Im Rahmen eines Online-Vereinswechsels oder im Rahmen einer Abmeldung muss der Antrag stellende Verein angeben, ob der abgebende Verein eine Zustimmung oder Nicht-Zustimmung zum Vereinswechsel erteilt hat.

**Ja:** Gemäß der Spielordnung ist es im Rahmen der Online-Antragstellung auch dem aufnehmenden Verein möglich, die Abmeldung eines Spielers elektronisch vorzunehmen, vorausgesetzt die Zustimmung des Spielers liegt ihm schriftlich vor. In diesem Fall wird die Abmeldung dem abgebenden Verein ebenfalls elektronisch übermittelt.

Läuft ein Sportgerichtsverfahren oder wurde der/die Spieler/in gesperrt? Wird die dazugehörige Checkbox mit einem Mausklick aktiviert, werden zwei Felder für eine Datumseingabe angezeigt.

**Bestätigung des Vereins:** Bevor Sie mit einem Klick auf die Schaltfläche "Weiter" die Korrekturansicht öffnen können, müssen Sie zunächst die Bestätigung des Vereins durch Markieren des entsprechenden Kontrollkästchen abgeben. Mit dieser Angabe übernimmt der Antragssteller (Verein) die Verantwortung für die Angaben und erforderlichen Unterlagen für diese Spielerlaubnis. Liegen alle Angaben vollständig vor, wird die Korrekturansicht geöffnet, wenn nicht, erhalten Sie folgenden Hinweis: "Bitte füllen Sie alle Pflichtfelder aus!"

Sind die Daten in der Korrekturansicht in Ordnung, können diese über die Schaltfläche "Absenden" an die NFV-Passstelle versandt werden.

Sobald die Daten in der Passstelle eingegangen sind, erhalten Sie eine Bestätigungsmeldung, die Sie auch ausdrucken können.

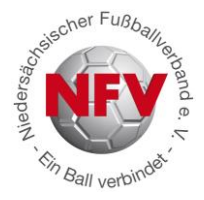

## Hilfe, Fragen und Unterstützung

Zusätzlich zu diesem Dokument erhalten Sie bzgl. der "Antragstellung Online" auch hier Unterstützung:

- a) Ein allgemeines Bediener-Handbuch zur konkreten Beschreibung der Funktionaltäten des Moduls wird im DFBnet unter "Service" "Pass-Online" vorgehalten.
   <u>http://portal.dfbnet.org/de/service/handbuecher/pass-online.html</u>
- b) Über die Internetseite des DFBnet können kurze Videoschulungen abgerufen werden. http://portal.dfbnet.org/de/service/videoschulungen/pass-online.html
- c) Für detaillierte Fragen der Vereine stehen Ihnen die Mitarbeiter der NFV-Verbandspassstelle sowie die EDV-Referenten bei Ihnen vor Ort mit Rat und Tat zur Verfügung.